CINAHL Heading (シソーラス)と検索履歴を使った基本の検索方法

テーマ:小児病棟に入院している子供の保護者に向けた看護師のサポートに関する研究 ※子供(infant&child):0歳~12歳前後 ※保護者:家族や介護者 ※看護師のサポート:精神的側面

テーマから検索ワードを作ってみると、以下のようになります。 Child・Hospitalization・Family・Nurse・Support

1. まず CINAHL Heading で「Child」に対するシソーラス用語を検索してみます。

| 新規検索 出版物 CINAHL Heading 医学的根拠に基づくケアシート その他・ |    |
|---------------------------------------------|----|
| データベース: CINAHL Complete ③<br>EBSCOhost      |    |
| 基本検索 詳細検索 検索履歴                              |    |
| CINAHL Headings 「ロ」チュートリアルを表示               |    |
| child                                       | 検索 |
| ○ 次で始まる用語 ○ 次を含む用語 ● 関連度ランク                 |    |
| この画面でフリーワードに対するシソーラス用語を検索し                  | ます |
|                                             |    |

候補の中で、2 ページ目に表示されていた「Child. Hospitalized」を選択し、 「検索データベース」をクリックします。

|                                                                                       |                              |                                                                          | クリック                                                    |
|---------------------------------------------------------------------------------------|------------------------------|--------------------------------------------------------------------------|---------------------------------------------------------|
| 結果: child                                                                             |                              | Subheadings for: Child, Hospitalized                                     | 検索データベース                                                |
| ・サブヘディングを表示するには リンク和の用語をクリックすると<br>ポックスをチェックします。<br>ッリー表示されます。                        | 125日(*) メジャー 総調<br>コンセプ<br>ト | ご すべてのサブヘディングを含める<br>ある<br>または1つ以上の小見出しを選択して、検索を限定してください。                | 検索 <del>000</del> 語 瓶猫 メジャー<br>(+) コンセプ<br>Child. ロロ 13 |
| <u>Child Mortality</u> <u>Child Development Disorders, Pervasive</u>                  |                              | Classification/CL                                                        | Hospitalized                                            |
| Association of Child and Adolescent Psychiatric Nurses     Pediatric Physical Therapy |                              | Education/ED      Ethical Issues/EI     Evaluation/EV                    |                                                         |
| <u>Maternal-Child Nursing</u> Child Reschool                                          |                              | History/HI Legislation And                                               |                                                         |
| Child_Institutionalized                                                               |                              | Organizations/OG  Psychosocial Factors/PF                                |                                                         |
| Child Gitted                                                                          |                              | Statistics And Numerical Data/SN                                         |                                                         |
| Child, Abandoned                                                                      |                              | <ul> <li>2 文字のコードはサブヘデ<br/>イングを表しています。<br/>たとえば AN は Analysis</li> </ul> |                                                         |
| Child Safety     Child Psychology                                                     |                              | を意味します。                                                                  |                                                         |
| Child Psychiatry     Child Health                                                     |                              | 間達する見出し:<br>Child Adaptation to                                          |                                                         |
| <ul> <li>child (キーワードとして検索) ?</li> </ul>                                              |                              | Hospitalization (Iowa NOC)                                               |                                                         |

結果は 5,012 件でした。

\*「検索履歴」から、これまでの検索が確認できます。

| 新規検索出               | 版物 CINAHL      | Heading 医学的根拠に基づくケアシート                             | クイックレッスン その他・                                                                              |                                                                 | サインイン 🧖 フォルダ                            | ユーザー設定 言語・ ヘルプ 終了                      |
|---------------------|----------------|----------------------------------------------------|--------------------------------------------------------------------------------------------|-----------------------------------------------------------------|-----------------------------------------|----------------------------------------|
|                     | 検索中: CINAHL    | Complete   <u>データベース選択</u>                         |                                                                                            |                                                                 |                                         |                                        |
| EBSCOhost           | (MH "Child     | d, Hospitalized")                                  | フィールドの選択 (オプション) -                                                                         | 検索                                                              |                                         |                                        |
|                     | AND -          |                                                    | フィールドの選択 (オプション) ▼                                                                         | アラートの作成                                                         |                                         |                                        |
|                     | AND -          |                                                    | フィールドの選択 (オプション) ▼                                                                         | <u> 2UP</u> ?                                                   |                                         |                                        |
|                     |                |                                                    |                                                                                            | $\oplus$ $=$                                                    |                                         |                                        |
|                     | 基本検索 詳細社       | <sup></sup> ▲ ★★ ★ ★ ★ ★ ★ ★ ★ ★ ★ ★ ★ ★ ★ ★ ★ ★ ★ | 履歴                                                                                         |                                                                 |                                         | _                                      |
| 検索履歴/ア              | ラート            |                                                    |                                                                                            |                                                                 | 5.012 件                                 |                                        |
| 検索履歴を印刷             | 検索を読み込み        | アラートの読み込み 検索履歴/アラート                                | ◇の保存                                                                                       |                                                                 | 0,012                                   |                                        |
| □ すべて選択             | R/選択解除 ANI     | D を使用して検索 OR を使用して検索                               | 検索結果の削除                                                                                    |                                                                 |                                         | 検索結果の更新                                |
| 検索 ID               | # 検索用語         |                                                    | 検索オプシ                                                                                      | 3>                                                              | アクション                                   |                                        |
| S1                  | 🔝 (MH "Child   | I, Hospitalized")                                  | 検索モード                                                                                      | - 入力した語順どおりに検索                                                  | 🔍 結果を表示 (5,012)                         | 🗊 詳細を表示: 📝 編集                          |
| ◎ 検索結果の             | D絞り込み          | 検索結果: 5,012 のうち 1~10                               |                                                                                            |                                                                 | 121<br>121                              | 腹▼ ページオプション▼ 共有▼                       |
| 現在の検索               | v              | 1. Rare Causes of Pleura                           | I Effusion in Children: Differe                                                            | ntial Diagnosis in a Pedi                                       | atric Infectious Disease C              | inic. 🔊 📴                              |
| 入力した語<br>検索:        | 頃どおりに          | (includes abstract) Ka<br>Dergisi, mar2021; 15(    | man, Ayşe; Teke, Türkan Aydın; Öz, Fatma<br>1): e26-e32. 14p. (Article - research, tables/ | Nur; Durmuş, Sevgi Yaşar; Yalçınkay<br>(charts) ISSN: 1307-1068 | ra, Rumeysa; Tanır, Gönül; Journal of I | Pediatric Infection / Cocuk Enfeksiyon |
| (MH "Child, H<br>拡張 | lospitalized") | 学術誌 サプジェクト: Pleural                                | Effusion Diagnosis; Diagnosis, Differential;                                               | Child, Hospitalized; Empyema Diagi                              | nosis; Diagnostic Tests, Routine; Child | 6-12 years; Male; Female               |

**2.** 次に、「Family」を CINAHL Heading で検索してみましたが、表示された CINAHL Heading の候補の中では、今回のテーマと合致するサブジェクト用語を見つけることが 出来ませんでした。

そこで CINAHL Heading を使うことをあきらめ、通常のキーワード検索を行うことにしま す。上部タブの中にある新規検索(必ず新規検索ボタンを押してください)をクリック、検 索窓に「Family」を入力し検索を実行します。

その結果は 347,464 件でした。

| 新規検索 出版物 CINAHL He                                           | ading 医学的根拠に基づくケアシート クイックレッスン 🧧                                                                                                    | その他 -                                                                                                    | サインイン 🧰 フォルダ ユー                                                                                                    | ーザー設定 言語・ ヘルプ 終                                            |
|--------------------------------------------------------------|----------------------------------------------------------------------------------------------------|----------------------------------------------------------------------------------------------------|----------------------------------------------------------------------------------------------------|------------------------------------------------------------|
| 検索中: CINAHL Co<br>CBSCOhost family<br>基本检查 詳細检查              | mplete <u>データベース進祝</u>                                                                                                    | アラートの作成 🕐                                                                                                    |                                                                                                    |                                                            |
| <u>またれた。</u><br>余履歴/アラート                                     | - <sup>100000000</sup><br>アラートの読み込み 検索履歴/アラートの条件                                                                                                    |                                                                                                    | 347,464 件                                                                                                    |                                                            |
| □ すべて選択/選択解除 AND を                                           | を使用して検索 OR を使用して検索 検索結果の削除                                                                                                    |                                                                                                    |                                                                                                    | 検索結果の更新                                                    |
| 検索 ID# 検索用語                                                  |                                                                                                    | 検索オプション                                                                                                    | アクション                                                                                                    |                                                            |
| S2 🔊 family                                                  |                                                                                                    | 検索モード・入力した語順どおりに検索                                                                                                    | 索 💁 結果を表示 (347,464)                                                                                                    | 🗈 詳細を表示: 📝 編集                                              |
| 🗆 S1 🔊 (MH "Child, H                                         | ospitalized")                                                                                                    | 検索モード - 入力した語順どおりに検索                                                                                                    | 南 再実行 👔 詳細を表示                                                                                                    | :: 🗹 編集                                                    |
| 検索結果の絞り込み                                                    | 検索結果: 347,464 のうち 1~10                                                                                                    |                                                                                                    | 開連度                                                                                                    | • ページオブション• 共有•                                            |
| 現在の検索 ×<br>入力した語順どおりに<br>検索:<br>family<br>拡張<br>回転のサブジェクトを 🖸 | 1. Occupational Therapy and Health Promot<br>Approach.<br>(ncludes abstract) Kreider-Letterman, Hannah, Sc<br>4605<br>デジテェクト: Family Psychosocial Factors; Hom<br>Communities | ion for Families Experiencing<br>hmelzer, Laura; Open Journal of Occupatio<br>elessness; Occupational Therapy; Health P | g Homelessness: A Community-W<br>anel Therapy (OJOT), Spring2021; 9(2): 1-8. 8p. (A<br>Promotion; Social Determinants of Health; Needs A | tide Disk Charts) ISSN: 2168-<br>ssessment; Family Health; |

**3.** 次に「看護師のサポート」に値するサブジェクト用語を見つけるため CINAHL Heading で、nursing support と入力し検索してみました。

候補の用語の中で「Support, Psychosocial」を選択し、検索データベースをクリック。

| Schule CINAHL Heading 医学的根拠に基づくケアシート その他・       |          |      |           | サイン イン 📁 フォル                            | ダ ユーザー設定                               | 言語 ·  |          |
|-------------------------------------------------|----------|------|-----------|-----------------------------------------|----------------------------------------|-------|----------|
| データペース: CINAHL Complete ⑦                       |          |      |           |                                         |                                        |       |          |
| Ohost                                           |          |      |           |                                         |                                        |       |          |
|                                                 |          |      |           |                                         |                                        |       |          |
| ·検索 詳細検索 検索履歴                                   |          |      |           |                                         | クリ                                     | ック    | <u>۲</u> |
| CINAHI Headinos 同日チュートリアルを表示                    |          |      |           |                                         |                                        |       |          |
|                                                 |          |      |           |                                         |                                        |       | _        |
| 結果: Nursing support                             |          |      |           | Subheadings for: Support,               | 検索デ                                    | ータベー  | 2        |
| サブヘディングを表示するには「リンク先の用語をクリックすると」                 |          | 1    | 1         | Psychosocial                            | ــــــــــــــــــــــــــــــــــــــ |       |          |
| ポックスをチェックします。 ソリー表示されます。                        | 5055 (+) | メジヤ- | - 配田<br>プ | すべてのサブヘディングを含<br>める。                    | 検索用語                                   | 紅張 メ  | (577-)   |
|                                                 | •        | P-   |           | または1つ以上の小見出しを選                          |                                        | 07 14 | *        |
|                                                 |          |      |           | 択して、検索を限定してくださ                          | Support                                |       |          |
| Decision Support Systems, Management            |          |      |           |                                         | Psychosocial                           |       | _        |
| Otorhinolaryngology and Head-Neck Nursing       |          |      | (III)     | Adverse Effects/AE                      |                                        |       |          |
| <u>Nursing Home Personnel</u>                   |          |      |           | Drug Effects/DE                         |                                        |       |          |
| Nurse Legal Consultants                         |          |      |           | Economics/EC                            |                                        |       |          |
| Nurse Counselors                                |          |      | <b>(</b>  | Education/ED (III)                      |                                        |       |          |
| Education, Nursing, Diploma Programs            |          |      |           | Epidemiology/EP =                       |                                        |       |          |
|                                                 |          |      |           | Equipment And Supplies/ES               |                                        |       |          |
| American Society of PeriAnesthesia Nurses       |          |      |           | Ethical Issues/El =                     |                                        |       |          |
| Support Psychosocial                            | 2        | -    | -         | 🗉 Ethnology/EH 📖                        |                                        |       |          |
| Depter Strategic Implant Supported              |          | -    |           | Evaluation/EV                           |                                        |       |          |
|                                                 |          |      |           | Familial And Genetic/FG      History/HI |                                        |       |          |
| Dividente Mussing Mole                          |          |      | (m)       | 🕒 History/Hi 😡                          |                                        |       |          |
| Students, Nursing, Male                         |          | _    | -         | Legislation And                         |                                        |       |          |
| Students_Nursing_Male Students_Nursing_Graduate |          |      |           | Legislation And<br>Jurisprudence/LJ     |                                        |       |          |

検索結果は 89,126 件でした。

| 新規検索 出版物 CINAHL Heading 医学的根拠に基づくケアシート クイックレッスン その他 ・                                                                                                    |                                                                      | サインイン 📹 フォルダ ユーザー設定 言語・ ヘルプ 終了                                                    |
|----------------------------------------------------------------------------------------------------|----------------------------------------------------------------------|-----------------------------------------------------------------------------------|
| 検索中:CINAHL Complete         デークバース選択           EBSCOnter         (MH "Support, Psychosocial+")          検索         75-100           基主技売         評問技売         株式保護                 | eft ()                                                               |                                                                                   |
| 検索服歴/アラート<br>検索履歴を印刷 検索を読み込み アラートの読み込み 検索限歴/アラートの保存                                                                                                    |                                                                      | 89,126 件                                                                          |
| <ul> <li>すべて選択選択雑誌</li> <li>AND を使用して検索</li> <li>OR を使用して検索</li> <li>検索 和語</li> </ul>                                                                                              | 検索オブション                                                              | 検索結果の更新 アクション                                                                     |
| S3 MH "Support, Psychosocial+")                                                                                                    | 検索モード - 入力した語順どおりに検索                                                 | 🔍 結果を表示 (89,126) 👔 詳細を表示: 🌌 編集                                                    |
| 🗆 S2 🔝 family                                                                                                    | 検索モード - 入力した語順どおりに検索                                                 | 🚳 結果を表示 (347,464) 👔 詳細を表示: 🧭 編集                                                   |
| S1 S1 (MH "Child, Hospitalized")                                                                                                    | 検索モード - 入力した語頃どおりに検索                                                 | 🔍 両実行 🔄 詳細を表示: 📝 編集                                                               |
| × 検索結果の絞り込み 検索結果: 89,126 のうち 1~10                                                                                                    |                                                                      | 問連度 * ページ オプション * 共有 *                                                            |
| 現在の検索 1. Managing comorbid conditions and dementia.<br>入力した語順とおりに (Includes abstract) Aldridge, Zenz, Harrison Dering, Karen, Journal o                                            | f Community Nursing, Apr2021; 35(2): 54-59. 6p. (Artii               | ie - case study) ISSN: 0263-4465                                                  |
| top#::<br>(MH "Support,<br>Psychosocal") 学術語:<br>サブジェクト: Dementia Epidemiology: Comorbidity Epidemiology, D<br>Nursing, Nursing Role, Middle Aged: 45-64 years, Aged: 65+ years, F | ementia, Vascular Diagnosis; Alzheimer's Disease Dia<br>Female; Male | gnosis; Comorbidity Adverse Effects; Comorbidity Prevention and Control; Holistic |
| 183項 🔀 PDF全文<br>同時のザブジェクトを 🖾<br>通用                                                                                                    |                                                                      |                                                                                   |

**4.** 今回のテーマに近い文献を探し出すため、これまでの3つの検索結果を「AND 検索」 にかけてみることにしました。

「検索履歴」のリンクをクリックしこれまでの検索、S1・S2・S3 にチェックを入れ、

「AND を使用して検索」をクリックします。

その結果、207件まで絞ることが出来ました。

| 新規検索                                                                                                    | 出版                   | 物 CINAHL F                               | leading 医学的根拠に基づくケアシート クイックレッスン その他 ・                                                                                                    |                                                                                                    | サインイン 🤷 フォルダ ユーザー設定 言語・ ヘルプ 終了                                                                                                    |
|----------------------------------------------------------------------------------------------------|----------------------|------------------------------------------|----------------------------------------------------------------------------------------------------|----------------------------------------------------------------------------------------------------|----------------------------------------------------------------------------------------------------|
| EBSCOh                                                                                                    | ost                  | 検索中: CINAHL (<br>((MH "Suppo<br>副本狭索、詳細想 | omplete   <u>データベース連邦</u><br>tr, Psychosocial+*)) AND (S1 AND S2 AND S3 医 検索 アラートの<br><u>検索原型</u>                                                                                                    | 0作成 ⑦                                                                                                    |                                                                                                    |
| 検索履歴を                                                                                                    | <b>シアラ</b><br>印刷     | ート<br>検索を読み込み                            | 75-トの読み込み 検索展題/75-トの保存                                                                                                    |                                                                                                    | 207件                                                                                                    |
| 0 3 AT                                                                                                    | て選択が<br>読書 ID#<br>S4 |                                          | を使用して検索<br>OR を使用して検索 検索指集の削除<br>port, Psychosocial+*)) AND (S1 AND S2 AND S3)                                                                                                    | 検索オプション<br>検索モード、3.カレた語順がおりに検索                                                                                                    | 検索指果の更新<br>アクション<br>○ 結果を表示 (207) (注) 詳細を表示: 2 編集                                                                                           |
|                                                                                                    | \$3<br>\$2           | MH "Sup                                  | oort, Psychosocial+")                                                                                                    | 検索モード - 入力した語順どおりに検索                                                                                                    | <ul> <li>○ 結果を表示(69,126)</li> <li>④ 詳細を表示:</li> <li>○ 編集</li> <li>○ 結果を表示:</li> <li>○ 計細を表示:</li> <li>○ 計細を表示:</li> <li>○ 計細を表示:</li> </ul> |
| 0                                                                                                    | S1                   | MH "Chik                                 | , Hospitalized")                                                                                                    | 検索モード - 入力した語順とおりに検索<br>検索モード - 入力した語順どおりに検索                                                                                                    | ■ おおそこもの((5 <sup>4</sup> ,5 <sup>4</sup> )) ■ Frid 2.80 <sup>4</sup>   ● max ■ 再実行 (1) 詳細を表示: 2 編集                                          |
| <ul> <li>※ 検索結</li> <li>現在の相</li> <li>現在の相</li> <li>入力しれ</li> <li>検索:</li> <li>S1 AND</li> <li>拡張</li> <li>両等のた</li> </ul> | 課の                   | 夜り込み<br>~<br>どおりに<br>D S3<br>:クトを 図      | 検索結果、27 のうち 1~10<br>1. National Children's Hospitals Bereavement Network<br>(includes abstract) Edwards, Francis, Nursing Children & Young P<br>プラエンアト Inter Nopatalee, Intern Child Hospitals<br>Standards, Hospitals, Pediatric United Kingdom, Infant, Neuborn | standards for supporting <b>families</b> followin<br>exple. 11/10/2020, 32(6): 14-18. 5p. (Article - standards, table<br>to Death Psychosoft Rackors, Rensvenent, Family Psych<br>birth-1 month, Infant, 1-23 months, Child: 6-12 years, Adolesc | 院道度・ ページオブション・ 共有・<br>ng the death of a child.                                                                                              |

- 5. 207 件の検索結果を、さらにサブジェクト毎に確認することが出来ます。
  - ➡ 画面左に表示された「サブジェクト:大見出し」を見てみます。

child, hospitalized (176)、parents (56)、support, psychosocial (49)、pediatric nursing (39)、family (38)、professional-family relations (31) などが挙がっていました。

| 評価を表示<br>ソースタイプ 、<br>■ すべての結果<br>■ 学術専門誌 (200)<br>■ 雑誌 (6)<br>■ CEU (4)                                                                                                    | (includes abstract) Jyu, Gi-Yuan; Zhang, Mei-Fen, Bu, Xiu-Cing; Zhou, Xue-Journal of Pediatric Nunsing, Sep2019: 48 e27-e34.8p. (Article - research, Isblesicharts) ISSN 0882-5963<br>9プジェクト: Coping Evaluation; Family Psychosocial Factors; Child, Hospitalized, Childhood Heoplasms Therapy; Adult 19-44 years<br>4. The <b>family</b> living the child recovery process after hospital discharge. |
|----------------------------------------------------------------------------------------------------|----------------------------------------------------------------------------------------------------|
| <ul> <li>デロ端又(1)</li> <li>詳細を表示</li> <li>サブジェクト: 大見出し ×</li> </ul>                                                                                                    | (include adstract) Peres Print, Julia, Pereita Brasileira de Enfermagem, Jul/Jug2015, 60(4), 151-517, Bp. (Article - research, tablesichartis) ISSN: 0034-7167<br>9752-201-Family, Caregivers, Home Nursing, Recovery, Patient Discharge, Child, Hospitalzad, Life Experiences, Infant: 1-23 months, Child, Preschool: 2-5 years, Child: 6-12 years, Adolescent: 13-18<br>years                       |
| <ul> <li>child, hospitalized (176)</li> <li>parents (56)</li> <li>support, psychosocial (49)</li> <li>pediatric nursing (39)</li> <li>family (38)</li> <li>professional family</li> </ul> | 207 件の文献に付与されたサブジェクト用語         が表示されています                                                                                                    |
| relations (31)<br>詳細を表示<br>年齢層 >                                                                                                    | 学校記 デジンテンド・France in Initiative and Chamboog, Sunfering in Initiative and Chamboog, Emergency Lake Heychosocial Factors, Emergency Patients Psychosocial Factors, Family Education, Patient Education, Patient Athibudes, Child 6-12 years<br>利用文化 (2)<br>第二次 PDF 全文                                                                                                    |
| 11月     1       地理学     >       出版社     >       言語     >                                                                                                    | 6. Representations from the <b>family</b> about child fear and suffering in emergency care: a descriptive study.                                                                                                    |
|                                                                                                    | サプジェスクト: Fear In Infancy and Childhood, Suffering In Infancy and Childhood, Emergency Care Psychosocial Factors, Emergency Patients Psychosocial Factors, Family Education, Patient Education, Patient Attludes; Child 6-12 years  Por 全文                                                                                                    |

**6.** 今回は「保護者に対する看護師の精神的サポート」に関する論文が欲しかったので、 「support, psychosocial (49)」をクリックし、関連の 49 論文をあたることにします。

| 新規検索 出   | 出版物 CINAHL Heading 医学的根拠に基づくケアシート                                                                                                    | クイックレッスン その他・         |                                              | サインイン       | 🧧 フォルダ        | ユーザー設定             | 8# •    | ヘルプ   | 終  |
|----------|----------------------------------------------------------------------------------------------------|-----------------------|----------------------------------------------|-------------|---------------|--------------------|---------|-------|----|
|          | 検索中: CINAHL Complete   <u>データベース選択</u>                                                                                                    |                       |                                              |             |               |                    |         |       |    |
| BSCOhost | ((MH "Support, Psychosocial+")) AND (S1                                                                                                    | AN[ フィールドの選択 (オプション)・ | 検索                                           |             |               |                    |         |       |    |
|          | AND -                                                                                                    | フィールドの選択 (オプション) *    | アラートの作成                                      |             |               |                    |         |       |    |
|          | AND -                                                                                                    | フィールドの選択 (オプション) *    | <u>247</u> (1)                               |             |               |                    |         |       |    |
|          |                                                                                                    |                       |                                              |             |               |                    |         |       |    |
|          | <u>基本検索 詳細検索 検索販歴</u> ▼                                                                                                    |                       |                                              |             |               |                    |         |       |    |
| *索履歴/ア   | アラート                                                                                                    |                       |                                              |             | ~ 14.         |                    |         |       |    |
| 索履歴を印刷   | ・<br>「<br>「<br>「<br>「<br>「<br>」<br>「<br>「<br>」<br>「<br>」<br>「<br>」<br>「<br>」<br>「<br>」<br>」<br>「<br>」<br>」<br>「<br>」<br>」<br>「<br>」<br>」<br>「<br>」<br>」<br>」<br>」<br>「<br>」<br>」<br>」<br>」<br>」<br>」<br>」<br>」<br>」<br>」<br>」<br>」<br>」<br>」<br>」<br>」<br>」<br>」<br>」<br>」 | ∽の保存                  |                                              | 4           | 9 仟           |                    |         |       |    |
| 🗆 すべて選   | 銀/選択解除 AND を使用して検索 OR を使用して検索                                                                                                    | 検索結果の削除               |                                              |             |               |                    | 8       | 全素結果の | 更新 |
| 検索       | ID# 檢案用語                                                                                                    |                       | 検索オブション                                      | アクシ         | /=>           |                    |         |       |    |
| D \$5    | 5 ((MH "Support, Psychosocial+")) AND (S1 AND S2 ANI                                                                                                    | D S3)                 | 絞り込み条件 SubjectMajor: - support, psychosocial | Q. #        | 諸果を表示 (49)    | 🗐 詳細を表示:           | ☑ 編集    |       |    |
|          |                                                                                                    |                       | 検索モード - 入力した語順どおりに検索                         |             |               |                    |         |       |    |
| □ \$4    | 4 ((MH "Support, Psychosocial+")) AND (S1 AND S2 AN                                                                                                    | D S3)                 | 検索モード - 入力した語順どおりに検索                         | Q. #        | 諸果を表示 (207)   | (主) 詳細を表示:         | ☑ 編集    |       |    |
| D \$3    | 3 (MH "Support, Psychosocial+")                                                                                                    |                       | 検索モード - 入力した語順どおりに検索                         | <b>B</b> #  | 結果を表示 (89,12) | 6) 🕼 詳細を表示         | 东: 🗹 編集 | R.    |    |
| □ \$2    | 2 🔊 family                                                                                                    |                       | 検索モード - 入力した語順どおりに検索                         | <b>e i</b>  | 結果を表示 (347,4) | 64) 🚺 詳細を表         | 訴: 🗹 編  | 集     |    |
| 0 S1     | 1 MH "Child, Hospitalized")                                                                                                    |                       | 検索モード・入力した語順どおりに検索                           | <b>9</b> \$ | 課を表示 (5,012)  | ) <b>(1)</b> 詳細を表示 | : 🗹 編集  |       |    |
|          |                                                                                                    |                       |                                              |             |               |                    |         |       |    |

使用データベース: CINAHL Complete 検索日: 2021 年 5 月

#### シソーラス(統制語)とは?

データベース固有の「用語集(リスト)」です。いろいろな表現がある言葉(=エントリーターム/ 検索語)を、一つの言葉(=シソーラス/統制語)に置きかえる機能を担います。

| エントリーターム                  | CINAHL Heading 上のシソーラス                         |
|---------------------------|------------------------------------------------|
| Cancer (がん) $\rightarrow$ | Neoplasms (悪性新生物)                              |
| Tumor(腫瘍) →               | Neoplasms (悪性新生物)                              |
| Bed Sore(床ずれ)→            | Pressure Ulcer (褥瘡)                            |
| $PTSD \rightarrow$        | Stress Disorders, Post-Traumatic (心的外傷後ストレス障害) |

文献にサブジェクト用語を付与する際、CINAHL では必ず CINAHL Heading の用語を 用いており、同じテーマの文献には常に統一された用語が付与されるよう管理しています。

EBSCO Information Services Japan 株式会社
 〒164-0001 東京都中野区中野 2-19-2 中野第 I OS ビル 3 階
 Tel: (03) 5342-0701 Fax: (03) 5342-0703 E-mail: jp-medical@ebsco.com

使用データベース: CINAHL Complete 検索日: 2021 年 5 月 ※ご契約中の CINAHL バージョン及び検索時期によって検索結果数は異なります。 予めご了承ください。

### CINAHL Heading(シソーラス)と検索履歴を使った基本の検索方法 ②

CINAHL Heading (シソーラス) 検索結果の掛け合わせ検索「OR を使用して検索・AND を使用 して検索」及び CINAHL Heading の Sub Heading(副項目)の検索例

テーマ:指に障害がある患者さんに対して、Fingertip touch の回復度合いを評価するための 測定機器の情報を知りたい。

事例から想定される単純な検索ワードを作ってみると、以下のようになります。 接触(Touch)・機器(Instrument)・評価(Assessment)

1. まず CINAHL Heading で「Touch」に対するシソーラス用語を検索してみます。

| 新規検索 出版物 CINAHL Heading 医学的根拠に基づくケアシート その他・   |
|-----------------------------------------------|
| データペース: CINAHL Complete $^{⑦}$<br>EBSCOhost   |
| 基本検索 詳細検索 検索履歴                                |
| CINAHL Headings ロチュートリアルを表示                   |
| <ul> <li>○次で始まる用語 ○次を含む用語 ◎ 関連度ランク</li> </ul> |
|                                               |
| この画面でフリーワードに対するシソーラス用語を検索します                  |

| CINAHL Headings 🔁 チュートリアルを表示                     |                    |                   |         |                                                  |               | クリッ                             |
|--------------------------------------------------|--------------------|-------------------|---------|--------------------------------------------------|---------------|---------------------------------|
| 結果: touch                                        |                    |                   |         | Subheadings for: Touch                           | 検索デ           | ータベース                           |
| - サブヘディン<br>ボックスをき<br><b>選択</b>                  | <b>拡張 (*)</b><br>? | メジャー<br>コンセプ<br>ト | 範囲      | すべてのサブヘディングを含める<br>または1つ以上の小見出しを選択して、検索を限定してください | 検索用語<br>Touch | <u>鉱張</u> メジャー<br>(+) コンセプ<br>ト |
| Touch                                            |                    |                   |         |                                                  |               |                                 |
| Therapeutic Touch                                |                    |                   |         |                                                  |               |                                 |
| Touch (lowa NIC)                                 |                    |                   | F       | Education/ED                                     |               |                                 |
| Therapeutic Touch (Iowa NIC)                     |                    |                   | <b></b> | Equipment And Supplies/ES                        |               |                                 |
| Computer Input Devices                           |                    |                   |         |                                                  |               |                                 |
| Touch Therapoutic APP Therapoutic Touch          |                    |                   |         | Ethical Issues/El =                              |               |                                 |
|                                                  |                    |                   |         | Evaluation/EV                                    |               |                                 |
| Iouch Screens 参编: <u>Computer Input Devices</u>  |                    |                   |         | 📄 History/HI 🗐                                   |               |                                 |
| Touch Pads (Computer) 參照: Computer Input Devices |                    |                   |         | Legislation And<br>Jurisprudence/L.L.            |               |                                 |
| Vulvar Vestibulitis                              |                    |                   | e       | Methods/MT                                       |               |                                 |
| Trigger Point                                    |                    |                   | e       | Physiology/PH                                    |               |                                 |
| C Constanting of the lattice                     |                    | _                 | -       |                                                  |               |                                 |

結果は 4,244 件でした。

\*「検索履歴」から、これまでの検索が確認できます。

| 新規検索出     | 版物 CINAHL Heading    | 医学的根拠に基づくケアシート      | クイックレッスン その他・    | ₩1             | (ンイン 🧯 フォルダ   | ユーザー設定              | 言語,    | ヘルプ 終日 |
|-----------|----------------------|---------------------|------------------|----------------|---------------|---------------------|--------|--------|
|           | 検索中: CINAHL Complete | データベース選択            |                  |                |               |                     |        |        |
| EBSCOhost | (MH "Touch")         |                     | フィールドの選択 (オプション) | 検索             |               |                     |        |        |
|           | AND -                |                     | フィールドの選択(オプション)  | アラートの作成        |               |                     |        |        |
|           | AND -                |                     | フィールドの選択(オプション)  | - <u>777</u> ? |               |                     |        |        |
|           |                      |                     |                  | $\oplus$       |               |                     |        |        |
|           | 基本検索詳細検索検索           | ₩ 検索履               | 歴                |                |               |                     |        |        |
| 検索履歴/ア    | ラート                  |                     |                  |                | 4             | <mark>,244 件</mark> |        |        |
| 検索履歴を印刷   | 検索を読み込み アラー          | トの読み込み 検索履歴/アラート    | の保存              |                |               |                     |        |        |
| □ すべて選択   | R/選択解除 AND を使用し      | て検索 OR を使用して検索      | 検索結果の削除          |                |               |                     | 検索     | 《結果の更新 |
| 検索 ID#    | # 検索用語               |                     | 検索オプション          |                | アクション         |                     |        |        |
| 🗆 s       | MH "Touch")          |                     | 検索モード - 入力した語順る  | こおりに検索         | 🚇 結果を表示 (4,24 | 4) 👔 詳細を表示          | : 🗹 編集 |        |
| ※ 検索結果の   | <b>D絞り込み</b> 検       | 索結果: 4,244 のうち 1~10 |                  |                | I             | 関連度▼ ページ:           | オプション▼ | 共有▼    |

2. 次に、「Instrument」を CINAHL Heading で検索してみました。

再度 CINAHL Heading を使うためには、上部のメニューバーにある CINAHL Heading を クリック、検索窓に「Instrument」を入力し検索を実行します。

「Instrument」で検索し、検索結果候補の中で一番事例に即した「Instrument Validation」 を選択します。

| 結果: instrument                                                  |             |                   |    | Subheadings for: Instrument<br>Validation | 検索                 | データベース                |
|-----------------------------------------------------------------|-------------|-------------------|----|-------------------------------------------|--------------------|-----------------------|
| ● サブヘディングを表示するには リンク先の用語をクリックすると<br>ポックスをチェックします。<br>リリー表示されます。 | 拡張 (+)<br>? | ×ジャー<br>⊐ンセブ<br>ト | 範囲 |                                           | 検索用語<br>Instrument | 払張 メジ・<br>(+) コン<br>ト |
| <u>Retained Instruments</u>                                     |             |                   | P  |                                           | Validation         |                       |
| Instrument Construction                                         |             |                   |    | Adverse Effects/AE                        |                    |                       |
| □ Instrument by Name  選択                                        |             |                   | e  |                                           |                    |                       |
| Instrument Adaptation                                           |             |                   | P  | Education/ED                              |                    |                       |
| Instrument Validation                                           |             |                   | e  | Equipment And Supplies/ES                 |                    |                       |
| Surgical Count Procedure                                        |             |                   | e  | Ethical Issues/FI                         |                    |                       |
| □ Instrument by Type                                            |             |                   | P  | Evaluation/EV                             |                    |                       |
| Gosnell Pressure Sore Risk Assessment Instrument                |             |                   |    | 🗌 History/HI 📃                            |                    |                       |
|                                                                 |             |                   |    | Legislation And                           |                    |                       |

その結果は 39,313 件でした。

| 新規検索 出    | 版物 CINAHL He    | ading 医学的根拠に基づくケアシート  | クイック レッスン | その他・       | <del>ਪ</del>  | ンイン 🧧 フォルダ    | ユーザー設定      | 言語・ヘル     | ブ 終了       |
|-----------|-----------------|-----------------------|-----------|------------|---------------|---------------|-------------|-----------|------------|
|           | 検索中: CINAHL Co  | mplete   データベース選択     |           |            |               |               |             |           |            |
| EBSCOhost | (MH "Instrum    | nent Validation")     | フィールドの選択  | ₹(オプション)▼  | 検索            |               |             |           |            |
|           | AND -           |                       | フィールドの選択  | ₹(オプション) ▼ | アラートの作成       |               |             |           |            |
|           | AND -           |                       | フィールドの選択  | ₹(オプション) ▼ | <u> クリア</u> ? |               |             |           |            |
|           |                 |                       |           |            | +-            |               |             |           |            |
|           | 基本検索 詳細検索       | 2. 後索履歴 ▼             |           |            |               |               |             |           |            |
| 検索履歴/ア    | ラート             |                       |           |            |               |               |             |           |            |
| 検索履歴を印刷   | 検索を読み込み         | アラートの読み込み 検索履歴/アラートの  | 保存        |            |               | 39.3          | 13 件        |           |            |
| □ すべて選択   | く選択解除 AND な     | を使用して検索 OR を使用して検索    | 検索結果の削除   |            |               |               |             | 検索結果      | の更新        |
| 検索 ID#    | # 検索用語          |                       | 検索オプシ:    | シ          |               | アクション         |             |           |            |
| □ S2      | 🕅 (MH "Instrume | nt Validation")       | 検索モード・    | 入力した語順どお   | らりに検索         | 🕒 結果を表示 (39,3 | 13) 🚺 詳細を表示 | : 🗹 編集    |            |
| 🗆 S1      | MH "Touch")     |                       | 検索モード・    | 入力した語順どお   | らりに検索         | 🕒 結果を表示 (4,24 | 4) 👔 詳細を表示: | ☑ 編集      |            |
| < 検索結果の   | 絞り込み            | 検索結果: 39,313 のうち 1~10 |           |            |               | 1             | 増速度▼ ページフ   | †プション▼ 共有 | i <b>•</b> |

3. 次に評価に値するサブジェクト用語を見つけるため、CINAHL Heading で「Assessment」 と検索をしてみました。

候補の用語の中で「Clinical Assessment Tools」を選択後、シソーラス画面の右側に 表示される Sub Heading(副項目)の中「Evaluation」にチェックを入れます。 検索データベースをクリックします。

| 結果: Assessment                                                  |        |                   |          | Subheadings for: Clinical Assessment Tools                                                                                                    | 検索データベース                   |
|-----------------------------------------------------------------|--------|-------------------|----------|----------------------------------------------------------------------------------------------------|----------------------------|
| ーサブヘディングを意示するには、リンク先の用語をクリックすると<br>ポックスをチェックします。<br>リンレー表示されます。 | 拉張 (*) | メジャー<br>コンセプ<br>ト | 範囲       | すべてのサブヘディングを含     める     または1つ以上の小見出しを選     択して、検索を現定してくださ     い                                                                                                    | 語 監張 メジャー<br>(・) コンセプ<br>ト |
| Podiatric Assessment                                            |        |                   |          | Adverse Effects/AE (2)                                                                                                    | s/EV                       |
| Speech and Language Assessment                                  |        |                   | <b>—</b> | Classification/CL                                                                                                    |                            |
| Outcome Assessment                                              |        |                   | <b></b>  | Contraindications/CT                                                                                                    |                            |
| Geriatric Functional Assess , 异口                                |        |                   | <b></b>  | Economics/EC                                                                                                    |                            |
| Patient Assessment                                              |        |                   | -        | Education/ED (E)                                                                                                    |                            |
| Nutritional Assessment                                          |        |                   | e        | Equipment And Supplies/ES                                                                                                    | _                          |
| Clinical Assessment Tools                                       |        |                   | <b></b>  | Ethical Issues/El = 거리로                                                                                                    |                            |
| Process Assessment (Health Care)                                |        |                   | æ        | ☑ Evaluation/EV 🗉 選択                                                                                                    |                            |
| Physical Therapy Assessment                                     |        |                   | <b></b>  | 🗌 History/HI 🚍                                                                                                    |                            |
| Occupational Therapy Assessment                                 |        |                   | <b></b>  | Legislation And<br>Jurisprudence/LJ                                                                                                    |                            |
| Chiropractic Assessment                                         |        |                   | æ        | 🔲 Methods/MT 📵                                                                                                    |                            |
| Brazelton Neonatal Behavioral Assessment Scale                  |        |                   | <b></b>  | Mortality/MO                                                                                                    |                            |
| Social Service Assessment                                       |        |                   |          | 📄 Nursing/NU 🚍                                                                                                    |                            |
| Health Impact Assessment                                        |        |                   | e        | Organizations/OG      Comparison States (RE Comparison States (RE Comparison States |                            |
| Dental Hygiene Assessment                                       |        |                   |          | Standards/ST m                                                                                                    |                            |
|                                                                 |        |                   | ~        | Statistics And Numerical                                                                                                    |                            |

検索結果は 5,114 件でした。

| -                                                                                                    | 検索中: CINAHL Complete データベース選択                                                                                                    |                                                                                                    |                       |                                                                 |                                                 |                               |     |
|----------------------------------------------------------------------------------------------------|----------------------------------------------------------------------------------------------------|----------------------------------------------------------------------------------------------------|-----------------------|-----------------------------------------------------------------|-------------------------------------------------|-------------------------------|-----|
| EBSCOhost                                                                                                    | (MH "Clinical Assessment Tools+/EV")                                                                                                    | フィールドの選択 (オプション) *                                                                                                    | 検索                    |                                                                 |                                                 |                               |     |
|                                                                                                    | AND -                                                                                                    | フィールドの選択 (オプション) *                                                                                                    | アラートの作成               |                                                                 |                                                 |                               |     |
|                                                                                                    | AND +                                                                                                    | フィールドの選択 (オプション) *                                                                                                    | <u>297</u>            |                                                                 |                                                 |                               |     |
|                                                                                                    |                                                                                                    |                                                                                                    | $\oplus \odot$        |                                                                 |                                                 |                               |     |
| in this was next in the                                                                                                    | = 1                                                                                                    |                                                                                                    |                       |                                                                 | 11114                                           |                               |     |
| 象索履歴/ア<br>象索履歴を印刷                                                                                                    | ラート<br>検索を読み込み アラートの読み込み 検索履歴/アラ                                                                                                    | iートの保存                                                                                                    |                       | 5,                                                              | 114件                                            |                               |     |
| 検索履歴/ア<br>◎索履歴を印刷<br>□ すべて選択                                                                                                 | <ul> <li>ラート</li> <li>検索を読み込み アラートの読み込み 検索運営アラ</li> <li>R/道沢前除 AND を使用して検索 OR を使用して検索</li> </ul>                                                                                                    | i-トの保存<br>株本結果の削除                                                                                                    |                       | 5,                                                              | 114件                                            | 検索結果の                         | の更新 |
| 検索履歴/ア<br>★索履歴を印刷<br>□ すべて選択<br>検索ID                                                                                         | <ul> <li>ラート</li> <li>検索を扱み込み アラートの読み込み 検索環路アラ</li> <li>R2服け物除 AND を使用して検索</li> <li>OR を使用して検索</li> <li>(検索用語)</li> </ul>                                                                                                    |                                                                                                    |                       | 5,<br><i>P</i> 9>a>                                             | 114件                                            | 検索結果の                         | の更新 |
| 会衆履歴/ア<br>会衆履歴を印刷<br>うすべて選<br>検索ID<br>し<br>、<br>、<br>、<br>、<br>、<br>、<br>、<br>、 、<br>、 、 、 、 、 、 、 、 、 、 、 、 、 、 、 、 、 、 、 、 | <ul> <li>ラート<br/>検索を終み込み アラートの終み込み 検索環想/アラ<br/>RA組(死除): AND を使用して検索 の を使用して検索</li> <li>・ 体索用語</li> <li>・ (AH* Clinical Assessment Tools+/EV*)</li> </ul>                                                                                                    | トの保存<br>数 検索結果の解除<br>検索オプション<br>検索モード・入力した服用とさ                                                                         | りに検索                  | 5,<br>アクション<br>図 結果を表示 (5,114)                                  | 114 件                                           | 検索結束の<br>2 編集                 | の更新 |
| 検索履歴/ア<br>検索履歴を印刷<br>○すべて選択<br>検索 10<br>○ 52<br>○ 52                                                                         | <ul> <li>ラート     は素を読み込み アラートの読み込み 検索環想/アラ     RABLを使用して検索     の株 を使用して検索     ゆ気用語     (M4 * Clinical Assessment Tools+/EV*)     (M4 * Instrument Validation*)</li> </ul>                                                                                                    | <ul> <li>トの保存</li> <li>検索結果の解除<br/>検索オプション</li> <li>検索オプション</li> <li>検索モード・入力した話場どさ</li> <li>検索モード・入力した話場どさ</li> </ul> | りに検索                  | 70ション<br>電 結果を表示 (5.114<br>回 結果を表示 (3.31                        | 114件<br>) ④ 詳細を表示:<br>3) ④ 詳細を表示:               | 使来结束の                         | の更新 |
| 検索履歴/ア<br>(京履歴を印刷)<br>○ すべて継<br>検索ID<br>○ 93<br>○ 52<br>○ 51                                                                 | <ul> <li>ラート 株式を扱う込み アラートの扱う込み 株式施設アラ<br/>PSUEPRONE AND を使用して検索 OR を使用して検索 の状況相互 (M41*Clinical Assessment Tools+EV*)     (M41*Clinical Assessment Tools+EV*)     (M</li></ul> | <ul> <li>トの保存</li> <li>検索結果の解除<br/>検索オプション</li> <li>検索オプション</li> <li>検索モード・入力した部場とさ<br/>検索モード・入力した部場とさ</li> </ul>      | りに検索<br>りに検索<br>5りに検索 | <u>アクション</u><br>回航里を表示 (5.114<br>回航里を表示 (39.31<br>回航軍を表示 (4.244 | 114件<br>) ① 詳細を表示:<br>3) ② 評細を表示:<br>) ③ 詳細を表示: | 使来結果の<br>び 起生<br>ご 起生<br>び 紀生 | の更新 |

**4.** 今回のテーマに近い文献を探し出すため3つの検索結果をかけてみようと思いました。 まず「Instrument Validation」の結果と「Clinical Assessment Tools+/Evaluation」をOR で 掛けました。

S2 と S3 にチェックをいれ、「OR を使用して検索」をクリックします。

※注意:S2とS3にチェックを入れ、「ORを使用して検索」をクリックする前、 検索窓に残っている検索履歴を削除してください。

| 新規建築 出版物 CINAHL Heading 医学的模拟に基づくケアシート ・<br>検索中: CINAHL Complete データへース選択    | 「OR を使用し <sup>、</sup>  | て検索」をクリックする前、検                        | 索履歴を削除してください。 |
|------------------------------------------------------------------------------|------------------------|---------------------------------------|---------------|
| EBSCOhost (MH "Clinical Assessment Tools+/EV")                               | フィールドの選択(オプション)・ 検索    |                                       |               |
| AND +                                                                        | フィールドの選択(オプション)* アラートの | の作成                                   |               |
| AND +                                                                        | フィールドの選択(オプション)・ クリア?  |                                       |               |
| <u>三木地奈</u> 詳細地生産 地名振想 →<br>検索施歴/アラート<br>地索地域を印刷 地索を訪み込み アラートの読み込み 地索施数アラート0 | ⊕<br>クリック              |                                       |               |
| □ すべて選択/選択解除 AND を使用して検索 OR を使用して検索 4                                        | 案結果の削除                 | 検索結果の更新                               |               |
| 検索 ID# 検索用語                                                                  | 検索オプション                | アクション                                 |               |
| S3 Si (MH "Clinical Assessment Tools+/EV")                                   | 検索モード - 入力した語順どおりに検索   | 🚳 結果を表示 (5,114) 📝 詳細を表示: 🧭 編集         |               |
| S2 S2 (MH "Instrument Validation")                                           | 検索モード・入力した語順どおりに検索     | 🔍 結果を表示 (39,313) 🗊 詳細を表示: 🐨 編集        |               |
| S1 (MH "Touch")                                                              | 検索モード - 入力した語順どおりに検索   | 區 結果を表示 (4,244)     董 詳細を表示:     臺 編集 |               |

検索結果は 41,964 件でした。

|                                                                        | 検索中: CINAHL Complete   データペー;                                                                                                    | ス選択                                                                                                    |                                                                                                    |                                                                                                    |                                                                   |
|------------------------------------------------------------------------|----------------------------------------------------------------------------------------------------|----------------------------------------------------------------------------------------------------|----------------------------------------------------------------------------------------------------|----------------------------------------------------------------------------------------------------|-------------------------------------------------------------------|
| BSCOhost                                                               | S2 OR S3                                                                                                    | フィールドの選択 (オプシ                                                                                                    | ョン)▼ 検索                                                                                            |                                                                                                    |                                                                   |
|                                                                        | AND -                                                                                                    | フィールドの選択 (オプシ                                                                                                    | ョン)・ アラートの作成                                                                                       |                                                                                                    |                                                                   |
|                                                                        | AND -                                                                                                    | フィールドの選択 (オプシ                                                                                                    | =>)* <u>2UF</u> ?                                                                                  |                                                                                                    |                                                                   |
|                                                                        |                                                                                                    |                                                                                                    | $\oplus$ $=$                                                                                       |                                                                                                    |                                                                   |
|                                                                        | <u>基本検索」詳細検索 検索履歴</u> ▼                                                                                                    |                                                                                                    |                                                                                                    |                                                                                                    |                                                                   |
| 家履歴/ア                                                                  | アラート                                                                                                    |                                                                                                    |                                                                                                    |                                                                                                    |                                                                   |
| 索履歴を印度                                                                 | 削 検索を読み込み アラートの読み込み                                                                                                    | 検索履歴/アラートの保存                                                                                                    |                                                                                                    | 41,96                                                                                                    | 5 <mark>4</mark>                                                  |
| ★履歴を印刷<br>□ すべて選                                                       | <ol> <li>検索を読み込み アラートの読み込み</li> <li>択锚択盤除</li> <li>AND を使用して検索</li> <li>0</li> </ol>                                                                                                    | 検索環想/アラートの保存<br>Rを使用して検索 検索結果の削除                                                                                                    |                                                                                                    | 41,96                                                                                                    | 54<br>検索結果の更新                                                     |
| 來履歴を印刷<br>□ すべて選<br><sup> 検索  </sup>                                   | <ol> <li>検索を読み込み アラートの読み込み</li> <li>別/違択解除</li> <li>AND を使用して検索</li> <li>Opp</li> <li>検索用語</li> </ol>                                                                                                    | 検索履歴/アラートの保存<br>R を使用して検索 検索結果の削除<br>検                                                                                                    | 索オブション                                                                                             | <b>41,96</b>                                                                                                    |                                                                   |
| <ul> <li>末履歴を印刷</li> <li>すべて選びたい</li> <li>検索 II</li> <li>S4</li> </ul> | 創 検索を読み込み アラートの読み込み<br>訳/進択組除 AND を使用して検索 0<br>Die 検索用語<br>S2 OR S3                                                                                                    | 検売理想/アラートの保存<br>R を使用して検索 使素結果の剤除<br>検<br>検<br>検<br>検<br>検<br>検<br>検<br>検<br>検<br>検<br>様<br>楽<br>切<br>や<br>ラートの保存<br>後<br>の<br>、<br>の<br>、<br>の<br>、<br>の<br>、<br>後<br>の<br>、<br>の<br>、<br>の<br>、<br>の<br>、<br>の                                  | <b>塗ォブシュン</b><br>素モード - 入力した語順どおりに検索                                                               | 41,96<br>アクション<br>図 結果を表示 (41,964) 〔                                                                             | 54<br>検索結果の更新<br>≆ 詳細を表示: ◎ 編集                                    |
| 来履歴を印刷<br>ロ すべて選<br>1<br>34<br>ロ S3                                    | 制 検索を読み込み アラートの読み込み<br>抑湿抗能除 AND を使用して検索 0<br>Dis 検索用語<br>S S2 OR S3<br>(MH "Clinical Assessment Tools-FE                                                                                                    | 検索地図グラートの保存<br>Rを使用して検索 検索結果の例除<br>検<br>V) 検                                                                                                    | <b>楽オプション</b><br><b>楽モード -</b> 入力した語順どおりに検索<br><b>楽モード -</b> 入力した語順どおりに検索                          | 41,96<br>アクション<br>回 結果を表示 (41,964) (<br>回 結果を表示 (5,114) (道                                                       | 54<br>検索結果の更新<br>重 詳細を表示: ◎ 編集<br>〕 詳細を表示: ◎ 編集                   |
| ★確認を印刷<br>■ すべて選び<br>■ 54<br>■ 53<br>■ 52                              | <ul> <li>1 執索を読み込み アラートの読み込み</li> <li>175世 小の読み込み</li> <li>175世 小の読み込み</li> <li>175世 小の読み込み</li> <li>175世 小の読み込み</li> <li>175世 小の読み込み</li> <li>175 小の読み込み</li> <li>175 小の読み</li> <li>175 小の読み</li> <li>175 小の読</li></ul> | 株売型型アラートの保存<br>Rを使用して検索 検索結果の相除<br>様<br>V)<br>使<br>検索結果の相除<br>様<br>様<br>様<br>様<br>様<br>様<br>様<br>様<br>様<br>様<br>様<br>様<br>様                                                                                                    | ★オプション<br>素モード・入力した提携どおりに映衆<br>素モード・入力した提携どおりに映衆<br>素モード・入力した提携どおりに映衆                              | 41,96     20-2-3-5     回 結果を表示 (41,964) [4     回 結果を表示 (5.114) [4     回 結果を表示 (5.114) [4     回 結果を表示 (39.313) [4 | 54<br>★ 許經を表示: ② 編集<br>〕 許經を表示: ◎ 編集<br>▲ 詳經を表示: ◎ 編集             |
| ★履歴を印刷<br>すべて選び<br>のすべて選び<br>の<br>84<br>の<br>83<br>の<br>82<br>の<br>81  | <ul> <li>1 株売を読み込み アラートの読み込み</li> <li>27ラートの読み込み</li> <li>24の単分数</li> <li>AnDを使用して体売</li> <li>2 CP 83</li> <li>3 MH*Clinical Assessment Tools+/E</li> <li>3 MH*Clinical Assessment Validation?</li> <li>3 MH*Touch?)</li> </ul>                                                                                                    | 株売型型アラートの保存<br>R を使用して検索 検索結果の例除<br>ダ<br>・<br>・<br>・<br>・<br>の保存<br>・<br>・<br>の保存<br>・<br>・<br>・<br>の保存<br>・<br>・<br>の保存<br>・<br>・<br>の保存<br>・<br>・<br>の保存<br>・<br>・<br>・<br>の保存<br>・<br>・<br>・<br>・<br>・<br>・<br>・<br>・<br>・<br>・<br>・<br>・<br>・ | <b>キ</b> +ブション<br>素モード・入力した指導とおりに検索<br>素モード・入力した指導とおりに検索<br>素モード・入力した指導とおりに検索<br>素モード・入力した指導とおりに検索 |                                                                                                    | 54<br>(株本就型の更新<br>ご 詳語を表示: ② 編集<br>う 詳語を表示: ② 編集<br>の 詳語を表示: ② 編集 |

5. 次に「Touch」の結果と「Instrument Validation OR Clinical Assessment Tools+/Evaluation」をAndで掛けました。

S1 と S4 にチェックをいれ、「AND を使用して検索」をクリックします。

※注意:S1とS4にチェックを入れ、「ANDを使用して検索」をクリックする前、 検索窓に残っている検索履歴を削除してください。

| 新規検索 出版物 CINAHL Heading 医学的根拠に基づくケアシート クイックレッスン            | その他・                 | サインイン 🤷 フォルダ ユーザー設定 📰     | 語・ ヘルプ 終了 |             |
|------------------------------------------------------------|----------------------|---------------------------|-----------|-------------|
| 接奈中、CINAHL Complete データベース道府<br>EBSCOMpt S2 OR S3          | D を使用して検索            | <u>ぼ」をクリックする</u>          | 前検索履歴     | 歴を削除してください。 |
| AND - フィールドの選択                                             | オプション) - アラートの作成     |                           |           |             |
| AND マ フィールドの選択                                             | オプション) - クリア ?       |                           |           |             |
|                                                            | $\oplus$ $=$         |                           |           |             |
| <u>基本线索 詳細検索 検索履歴</u> →                                    |                      |                           |           |             |
| 検索屈屈/アラート         クリック           検索屈置空印刷 検索を読み込み アラートの読み込み |                      |                           |           |             |
| □ すべて選択/選択組織 AND を使用して検索 OR を使用して検索 検索結果の削除                |                      |                           | 検索結果の更新   |             |
| 検索 ID# 検索用語                                                | 検索オプション              | アクション                     |           |             |
| S4 🔝 S2 OR S3                                              | 検索モード - 入力した語順どおりに検索 | 🔍 結果を表示 (41,964) 👔 詳細を表示: | ☑ 編集      |             |
| S3 SI (MH "Clinical Assessment Tools+/EV")                 | 検索モード - 入力した語順どおりに検索 | 🔍 結果を表示 (5,114) 🚺 詳細を表示:  | ☑ 編集      |             |
| S2 S2 (MH "Instrument Validation")                         | 検索モード - 入力した語順どおりに検索 | 🔍 結果を表示 (39,313) 🚺 詳細を表示: | ☑ 編集      |             |
| S1 🔝 (MH "Touch")                                          | 検索モード - 入力した語順どおりに検索 | ○ 結果を表示 (4,244)           | ☑ 編集      |             |
| * 検索結果の絞り込み 検索結果: 41,964 のうち 1~10                          |                      | 関連度マ ページオブ                | ション・ 共有・  |             |
| 現在の検索・・・・・・・・・・・・・・・・・・・・・・・・・・・・・・・・・・・・                  |                      |                           |           |             |

検索結果は37件でした。

| 新規模索             | 出版物 CINAHL Heading 医学的根拠に基づくケ          | アシート クイックレッスン その他・         | サインイン 🙍 フォルダ ユーザー設定 言語・ ヘルプ 終了   |
|------------------|----------------------------------------|----------------------------|----------------------------------|
|                  | 検索中: CINAHL Complete   <u>データペース選択</u> |                            |                                  |
| EBSCOhost        | S1 AND S4                              | フィールドの選択 (オプション) - 検索      |                                  |
|                  | AND -                                  | フィールドの選択 (オプション) - アラートの作成 |                                  |
|                  | AND -                                  | フィールドの選択(オブション) * クリア ?    |                                  |
|                  |                                        |                            |                                  |
|                  | <u>基本検索 詳細検索 検索履歴</u> ▼                |                            |                                  |
| 検索履歴/フ<br>検索履歴を印 | アラート<br>別 検索を読み込み アラートの読み込み 検索履歴       | /アラートの保存                   | 37 件                             |
| 🗆 রশক্রে         | II沢道沢解除 AND を使用して検索 OR を使用し            | て検索検索結果の削除                 | 検索結果の更新                          |
| 検索」              | ID# 検索用語                               | 検索オプション                    | アクション                            |
| S5               | 5 🔝 S1 AND S4                          | 検索モード - 入力した語頃どおりに検知       | 幸 🚳 結果を表示 (37) 🕑 詳細を表示: 🧭 編集     |
| S4               | 🛯 📉 S2 OR S3                           | 検索モード・入力した語順どおりに検察         | 衆 🔤 結果を表示 (41,964) 👔 詳細を表示: 🧭 編集 |
| D \$3            | 8 (MH "Clinical Assessment Tools+/EV") | 検索モード - 入力した認順どおりに検索       | 素 🔍 結果を表示 (5,114) 🗊 詳細を表示: 🗭 編集  |
| S2               | 2 MH "Instrument Validation")          | 検索モード・入力した語順どおりに検察         | 奏 🖂 結果を表示 (39,313) 🗷 詳細を表示: 🌌 編集 |
| □ \$1            | I 🔝 (MH "Touch")                       | 検索モード - 入力した語順どおりに検索       | 常 🚳 結果を表示 (4,244) 👔 詳細を表示: 🧭 編集  |
| 検索結果             | の絞り込み 検索結果: 37 のうち 1~10                |                            | 設速度 ▼ ページ オプション▼ 共有 ▼            |

検索結果をより細かく絞り込みたい場合には検索結果の左側にある「検索結果絞り込み」を ご利用頂けます。

「検索結果絞り込み」メニューの中、「サブジェクト:大見出し」の「詳細の表示」をクリ ックして頂きますと、検索結果をさらにサブジェクト毎に確認することが出来ます。

|                                                                        | 検索                                    | 素結果 37 件の文献に付与                                | <mark>。されたサブジェクト用</mark> | <mark>語が</mark>                |
|------------------------------------------------------------------------|---------------------------------------|-----------------------------------------------|--------------------------|--------------------------------|
| 限定条件 ×<br>□ 全文<br>□ 参考文献あり                                             | 表示                                    | <b>そされています</b>                                |                          |                                |
| □ 抄録あり                                                                 | Spinal Conjury                        |                                               |                          |                                |
| 開始 終了<br>日: 日:<br>1991 出版時期 2010                                       | udes ab                               | サブジェクト: 大見出し                                  |                          | Stephanie<br>fanny;<br>researc |
| 詳細を表示                                                                  | ジェクト                                  | _ 名前 ≑                                        | ヒット数 ・                   | istructio                      |
| ソースタイプ *                                                               | a Reliabil                            | touch                                         | 24                       | A                              |
| ■ すべての結果 □ 学術専門誌 (37)                                                  | Spinal Co                             | instrument validation                         | 23                       |                                |
| CEU (1)                                                                | <b>√</b> = and ∨                      | <ul> <li>clinical assessment tools</li> </ul> | 15                       | eurole review,                 |
| サブジェクト: 大見出し *                                                         | 学術誌 njury                             | sensation                                     | 9                        |                                |
| <ul> <li>touch (24)</li> <li>instrument validation (23)</li> </ul>     | udes ab<br>es/charte                  | instrument construction                       | 7                        | : 241-2                        |
| <ul> <li>clinical assessment toos<br/>(15)</li> </ul>                  | 4. Teacheジェクト                         | spinal cord injuries                          | 5                        |                                |
| <ul> <li>sensation (9)</li> <li>instrument construction (7)</li> </ul> | PDF 全                                 | sensation disorders                           | 4                        | cale, research,                |
| <ul> <li>pinal cord injuries (5)</li> <li>詳細を表示</li> </ul>             | 学術誌                                   | biophysical instruments                       | 3                        |                                |
| 年齢層                                                                    | Conce                                 | self report                                   | 3                        | velor                          |
|                                                                        | udes ab<br>⊧s/chart⊧<br>ジェ <b>ク</b> I | 更新キャンセル                                       |                          | 7(5): 51<br>nt; Tea            |

使用データベース: CINAHL Complete 検索日: 2021 年 5 月

### シソーラス(統制語)とは?

データベース固有の「用語集(リスト)」です。いろいろな表現がある言葉 (=エントリーターム/検索語)を、一つの言葉(=シソーラス/統制語)に置きかえる 機能を担います。

| エントリーターム      |               | CINAHL Heading 上のシソーラス           |
|---------------|---------------|----------------------------------|
| Cancer (がん)   | $\rightarrow$ | Neoplasms (悪性新生物)                |
| Tumor(腫瘍)     | $\rightarrow$ | Neoplasms (悪性新生物)                |
| Bed Sore(床ずれ) | $\rightarrow$ | Pressure Ulcer (褥瘡)              |
| PTSD          | $\rightarrow$ | Stress Disorders, Post-Traumatic |
|               |               | (心的外傷後ストレス障害)                    |

#### EBSCO Information Services Japan 株式会社

**〒**164-0001 東京都中野区中野 2-19-2 中野第 I OS ビル 3 階 **Tel**: (03) 5342-0701 **Fax**: (03) 5342-0703 **E-mail**: jp-medical@ebsco.com

使用データベース: CINAHL Complete 検索日: 2021 年 5 月 ※ご契約中の CINAHL バージョン及び検索時期によって検索結果数は異なります。 予めご了承ください。

### CINAHL Heading (シソーラス)と検索履歴を使った基本の検索方法 ②

CINAHL Heading (シソーラス) 検索結果の掛け合わせ検索「OR を使用して検索・AND を使用 して検索」及び CINAHL Heading の Sub Heading(副項目)の検索例

テーマ:看護師の働く時間が身体及び精神に与える影響についての情報を収集したい

事例から想定される単純な検索ワードを作ってみると、以下のようになります。 看護師(Nurses)・働く時間(work shift)・職場での影響(Occupational stress)

1. まず CINAHL Heading で「Nurses」に対するシソーラス用語を検索してみます。

| 新規検索    | 出版物        | CINAHL サブジェクトのヘディング        | 医学的根拠に基づくケアシート | クイックレッスン | その他・ |
|---------|------------|----------------------------|----------------|----------|------|
| 0       | データイ       | ベース: CINAHL Complete ?     |                |          |      |
| EBSCOho | st         |                            |                |          |      |
| 基本検索    | 詳細検索       | 图 <u>検索履歴</u>              |                |          |      |
| CIN     | AHL Subjec | t Headings 🛛 EI チュートリアルを表示 | Ę              |          |      |
| Nur     | ses        |                            |                | 検索       |      |
| 0 %     | で始まる用      | 1語 ○ 次を含む用語 ⑧ 関連度ランク       |                |          |      |
|         | この         | 画面でフリーワード                  | に対するシソーラ       | ス用語を検索   | 索します |

候補の用語の中で「Nurses」を選択し、検索データベースをクリック。

| 結果: Nurses                                                   |               |                  |       | Subheadings for: Nurses                                                                                                    | 検索デー           | ータベース            |
|--------------------------------------------------------------|---------------|------------------|-------|----------------------------------------------------------------------------------------------------|----------------|------------------|
| ・サゴハティングを東京するに<br>ボックスをチェックします。<br><b>選択</b>                 | 抠張(+)  ><br>○ | ジャー<br>リンセプ<br>ト | 範囲    | 図 すべてのサブヘディングを含める<br>または1つ以上の小見出しを選択して、検索を限定してください。                                                                                                    | 検索用語<br>Nurses | ## 158-7<br>クリック |
| Nurses                                                       |               |                  |       |                                                                                                    |                |                  |
| American Society of Plastic Surgical Nurses                  |               |                  |       | Classification/CL                                                                                                    |                |                  |
| Practical Nurses                                             |               |                  | (III) |                                                                                                    |                |                  |
| Student Nurses Organizations                                 |               |                  | (III) | Education/ED                                                                                                    |                |                  |
| Canadian Orthopaedic Nurses Association                      |               |                  | e     | 🗆 Ethical Issues/El 🗐                                                                                                    |                |                  |
| New Zealand Nurses Organization                              |               |                  | m     | Evaluation/EV                                                                                                    |                |                  |
| New South Wales Nurses & Midwives' Association               |               |                  |       | History/HI                                                                                                    |                |                  |
| National Organization of World War Nurses                    |               |                  |       | Jurisprudence/LJ                                                                                                    |                |                  |
| National Association of Orthonaedic Nurses                   |               |                  | -     | 🗆 Manpower/MA 🗐                                                                                                    |                |                  |
|                                                              |               | -                |       | 🗆 Methods/MT 📖                                                                                                    |                |                  |
| O Institutises and Midwives Organisation                     |               | 0                |       | Organizations/OG Image Actions/OG Image Action of the second second s |                |                  |
| Association of women's Hearn, Uostetric, and Neonatal Nurses |               |                  | (III) | Psychosocial Factors/PF                                                                                                    |                |                  |
| American Society of PeriAnesthesia Nurses                    |               |                  | (III) | Standards/ST                                                                                                    |                |                  |
| Society of Pediatric Nurses                                  |               |                  | (III) | Data/SN                                                                                                    |                |                  |
| <u>National Student Nurses Association</u>                   |               |                  |       | 🗆 Trends/TD 🗐                                                                                                    |                |                  |

結果は 237,376 件でした。

\*「検索履歴」から、これまでの検索が確認できます。

| 新規検索     | 出版物       | CINAHL サブジェクトのへ                 | ディング 医学的   | 根拠に基づくケアシート | クイックレッスン                  | その他・                     | サインイン           | 🧰 フォルダ      | ユーザー設定     | 言語・ へ      | ルプ 終了 |
|----------|-----------|---------------------------------|------------|-------------|---------------------------|--------------------------|-----------------|-------------|------------|------------|-------|
|          | 検索        | Þ: CINAHL Complete │ <u>データ</u> | ベース選択      |             |                           |                          |                 |             |            |            | EBSCO |
| EBSCOho  | ost (N    | IH "Nurses+")                   |            | フィール        | ドの選択 (オプション) •            | 検索                       |                 |             |            |            |       |
|          | ANI       | •                               |            | フィール        | ドの選択 (オプション) <del>-</del> | י <u>לעל</u>             |                 |             |            |            |       |
|          | ANI       | -                               |            |             | *の選択 (オプション) *            | · • -                    |                 |             |            |            |       |
| 烩玄尾田     | <u>基本</u> | <u>主要。詳細検索</u><br>注細検索<br>★家園歴▼ | 検          | 索履歴         |                           |                          |                 | 237,3       | 76         |            |       |
| 検索履歴を    | 印刷検       | ・<br> 衣読み込み アラートの読∂             | ・込み 検索履歴/フ | ラートの保存      | -                         |                          |                 |             |            |            |       |
| ্র রুশ্ব | 選択/選択     | AND を使用して検索                     | OR を使用して   | 検索結果の剤除     |                           |                          |                 |             |            | 検索組        | 課の更新  |
| 検        | 藍ID# 検    | 索用语                             |            |             | 検索オプショ                    | 2                        | アクシ             | з>          |            |            |       |
|          | S1 🔊      | (MH "Nurses+")                  |            |             | 拡張 - 同等の<br>検索モード -       | サブジェクトを適用<br>入力した語順どおりに検 | <b>风</b> 結<br>衆 | 果を表示 (237,3 | 76) 🚺 詳細を表 | i示:   ☑ 編集 |       |
|          |           |                                 |            |             |                           |                          |                 |             |            |            |       |

 次に、「work shift」を CINAHL Heading で検索してみました。
 再度 CINAHL Heading を使うためには、上部のメニューバーにある CINAHL Heading を クリック、検索窓に「work shift」を入力し検索を実行します。

「work shift」で検索し、検索結果候補の中で一番事例に即した「Shiftwork」を選択します。

| 結果: work shift                                                          |                                       | Subheadings for: Shiftwork                                | 検索データベース                                |
|-------------------------------------------------------------------------|---------------------------------------|-----------------------------------------------------------|-----------------------------------------|
| ● セブへをディングを表示するには、リンク売の周囲をクリックすると<br>ポックスをチェックします。<br>リンリー表示されます。       | 拡張 (+)   メジヤ−    範囲<br>  コンセプ <br>  ⑦ | すべてのサブヘディングを含<br>める<br>または1つ以上の小見出しを選<br>沢して、検索を間定してくださ   | 株本用語 ビッ コンセフ<br>ト<br>Shiftwork ロ F クリック |
| Sleep Disorders, Circa                                                  |                                       |                                                           |                                         |
| <sup>☑</sup> shiftwork                                                  |                                       | Classification/CL                                         |                                         |
| Sleep Disorders, Shift                                                  |                                       | Economics/EC                                              |                                         |
| Sleep Disorder, Shift-Work 参照: <u>Sleep Disorders, Circadian Rhythm</u> |                                       | Education/ED                                              |                                         |
| Shift-Work Sleep Disorder 参照: Sleep Disorders, Circadian Rhythm         |                                       | 🗆 Ethical Issues/El 💷                                     |                                         |
| Shift Work 参照: Shiftwork                                                |                                       | Evaluation/EV                                             |                                         |
|                                                                         |                                       | 🗆 History/HI 🔳                                            |                                         |
| Smith Reports     Weight Shifting                                       |                                       | <ul> <li>Legislation And<br/>Jurisprudence/LJ </li> </ul> |                                         |

その結果は 4,073 件でした。

| 新規検索  | 出版                 | 病 CINAHL サブジェクトのヘディング 医学的              | 根拠に基づくケアシート クイックレッスン その    | 地 -                   | サインイン 🧧 フォルダ         | ユーザー設定       | 言語・ へル  | ブ終了   |
|-------|--------------------|----------------------------------------|----------------------------|-----------------------|----------------------|--------------|---------|-------|
|       | ŧ                  | 検索中: CINAHL Complete   <u>データベース選択</u> |                            |                       |                      |              |         | EBSCO |
| EBSCO | ost                | (MH "Shiftwork")                       | フィールドの選択 (オプション) -         | 検索                    |                      |              |         |       |
|       |                    | AND -                                  | フィールドの選択 (オプション) ▼         | <u>TUT</u>            |                      |              |         |       |
|       |                    | AND -                                  | フィールドの選択 (オプション) *         | (+) —                 |                      |              |         |       |
|       | 3                  | <br><u>基本検索</u> _ <u>詳細検索_検索履歴</u> ▼   |                            |                       |                      |              |         |       |
| 検索履歴  | <b>王/アラ</b><br>E印刷 | <b>ラート</b><br>検索を読み込み アラートの読み込み 検索履歴(7 | 'ラートの保存                    |                       | <mark>4,073</mark> ∲ | 牛件           |         |       |
| ্র ক  | て選択が               | 選択解除 AND を使用して検索 OR を使用して株             | 検索結果の削除                    |                       |                      |              | 検索結果    | の更新   |
| 8     | (宗 ID#             | 検索用語                                   | 検索オプション                    |                       | アクション                |              |         |       |
|       | S2                 | MH "Shiftwork")                        | 拡張 - 同等のサブジ<br>検索モード - 入力し | ジェクトを運用<br>った語順どおりに検索 | 🔍 結果を表示 (4,0)        | 73) 🚺 詳細を表示: | ☑ 編集    |       |
| 0     | S1                 | MH "Nurses+")                          | 拡張 - 同等のサブジ<br>検索モード - 入力し | ジェクトを運用<br>った語順どおりに検索 | 🔍 結果を表示 (237         | ,376) 🚺 詳細を表 | 示: 🗹 編集 |       |
|       |                    |                                        |                            |                       |                      |              |         |       |

 次に評価に値するサブジェクト用語を見つけるため、CINAHL Heading で職場関連用 語として「Occupational」と検索をしてみました。

候補の用語の中、2ページ目に「Stress, Occupational」を選択後、 検索データベースをクリックします。

| 結果: Occupational                                                                                                    |             |                   |          | Subheadings for: Stress,<br>Occupational                    | ▶ 検索デー          | タベース            |
|----------------------------------------------------------------------------------------------------|-------------|-------------------|----------|-------------------------------------------------------------|-----------------|-----------------|
| サジスライングを表示するには、リンク気の補助をクリックすると     ボックスをチェックします。     ッリー表示されます。     ッリー表示されます。     ・     ・     ・     ・     ・     ・     ・     ・     ・     ・     ・     ・     ・     ・     ・     ・     ・     ・     ・     ・     ・     ・     ・     ・     ・     ・     ・     ・     ・     ・     ・     ・     ・     ・     ・     ・     ・     ・     ・     ・     ・     ・     ・     ・     ・     ・     ・     ・     ・     ・     ・     ・     ・     ・     ・     ・     ・     ・     ・     ・     ・     ・     ・     ・     ・     ・     ・     ・     ・     ・     ・     ・     ・     ・     ・     ・     ・     ・     ・     ・     ・     ・     ・     ・     ・     ・     ・     ・     ・     ・     ・     ・     ・     ・     ・     ・     ・     ・     ・     ・     ・     ・     ・     ・     ・     ・     ・     ・     ・     ・     ・     ・     ・     ・     ・     ・     ・     ・     ・     ・     ・     ・     ・     ・     ・     ・     ・     ・     ・     ・     ・     ・     ・     ・     ・     ・     ・     ・     ・     ・     ・     ・     ・     ・     ・     ・     ・     ・     ・     ・     ・     ・     ・     ・     ・     ・     ・     ・     ・     ・     ・     ・     ・     ・     ・     ・     ・     ・     ・     ・     ・     ・     ・     ・     ・     ・     ・     ・     ・     ・     ・     ・     ・     ・     ・     ・     ・     ・     ・     ・     ・     ・     ・     ・     ・     ・     ・     ・     ・     ・     ・     ・     ・     ・     ・     ・     ・     ・     ・     ・      ・     ・      ・      ・      ・      ・      ・      ・      ・      ・      ・      ・      ・      ・      ・     ・     ・     ・     ・     ・     ・     ・     ・     ・     ・     ・     ・     ・     ・     ・     ・     ・     ・     ・     ・     ・     ・     ・     ・     ・     ・     ・     ・     ・     ・     ・     ・     ・     ・     ・     ・     ・     ・     ・     ・     ・     ・     ・     ・     ・     ・     ・     ・     ・     ・     ・     ・     ・     ・     ・     ・     ・     ・     ・     ・     ・     ・     ・     ・     ・     ・     ・     ・     ・     ・     ・     ・     ・     ・     ・     ・     ・     ・     ・     ・     ・     ・     ・     ・     ・     ・     ・     ・     ・     ・     ・     ・     ・     ・     ・     ・     ・     ・ | 拉强 (+)<br>? | メジャー<br>コンセプ<br>ト | 範囲       | すべてのサブヘディングを含める<br>ある<br>または1つ以上の小見出しを選<br>択して、検索を限定してください。 | 検索用語<br>Stress, | ## メシャー<br>クリック |
| Stress, Occupational                                                                                                    |             |                   | <b>—</b> |                                                             | Occupational    |                 |
| British Association and College of Occupational Therapists                                                                                                    |             |                   | (III)    | Adverse Effects/AE                                          |                 |                 |
| American Occupational Therapy A                                                                                                    |             |                   |          |                                                             |                 |                 |
| American Association of Occupatio                                                                                                    |             |                   |          | Cerebrospinal Fluid/CE                                      |                 |                 |
|                                                                                                    |             | _                 | -        | Chemically Induced/CI                                       |                 |                 |
|                                                                                                    |             |                   | -        | Classification/CL                                           |                 |                 |
| United States Occupational Safety and Health Administration                                                                                                    |             |                   |          | Complications/CO                                            |                 |                 |
| Psychology_Occupational                                                                                                    |             |                   |          | 🗌 Diagnosis/DI 🗐                                            |                 |                 |
| Occupational Therapy Service                                                                                                    |             |                   |          | 🗌 Diet Therapy/DH 🗐                                         |                 |                 |
| Occupational Therapy Practice                                                                                                    |             |                   |          | Drug Effects/DE                                             |                 |                 |
|                                                                                                    |             |                   |          | Drug Therapy/DT                                             |                 |                 |

#### 検索結果は 27,700 件でした

| 新規検索  | ā Ш        | 版物          | CINAHL サブジェクトのヘディング               | 医学的根拠に基づくケアシート | クイックレッスン            | その他・                      | サインイン | 📫 フォルダ      | ユーザー設定      | 言語 •    | ヘルプ 終了 |
|-------|------------|-------------|-----------------------------------|----------------|---------------------|---------------------------|-------|-------------|-------------|---------|--------|
|       |            | 検索中:        | CINAHL Complete   <u>データペース選択</u> |                |                     |                           |       |             |             |         | EBSCO  |
| EBSCO | host       | (MH         | "Stress, Occupational+")          | フィール           | ドの選択 (オプション) マ      | 検索                        |       |             |             |         |        |
|       |            | AND -       |                                   | フィール           | ドの選択 (オプション) -      | <u>277</u> ?              |       |             |             |         |        |
|       |            | AND +       |                                   | フィール           | ドの選択 (オプション) *      | ÷-                        |       |             |             |         |        |
|       |            | 基本检察        | <u>詳細検索 検索履歴</u> ▼                |                |                     |                           |       |             |             |         |        |
| 検索履歴  | <b>歴/ア</b> | ラート<br>検索を  | 読み込み アラートの読み込み 検索                 | 湿歴/アラートの保存     |                     |                           |       | 27,70       | 00件         |         |        |
| া কৃ⁄ | べて選択       | √邏択解□       | AND を使用して検索 OR を使                 | 用して検索検索結果の削除   |                     |                           |       |             |             | 検       | 素結果の更新 |
| 1     | 検索 ID#     | # 検索月       | 語                                 |                | 検索オプショ              | >                         | アクシ   | =>          |             |         |        |
|       | S3         | <b>N</b> (N | IH "Stress, Occupational+")       |                | 拡張 - 同等の<br>検索モード - | サブジェクトを適用<br>入力した語順どおりに検索 | ◎ 結   | 果を表示 (27,70 | 10) 👔 詳細を表え | 辰: 🗹 編集 |        |
|       | S2         | <b>N (</b>  | IH "Shiftwork")                   |                | 拡張 - 同等の<br>検索モード   | サブジェクトを適用<br>入力した語順どおりに検索 | ◎ 結   | 果を表示 (4,073 | ) 🚺 詳細を表示   | 2 編集    |        |
| 0     | S1         | <b>N (</b>  | IH "Nurses+")                     |                | 拡張 - 同等の<br>検索モード   | サブジェクトを適用<br>入力した語順どおりに検索 | 風結    | 果を表示 (237,3 | 76) 🚺 詳細を表  | 示: 🗹 編集 | E.     |

**4.** 今回のテーマに近い文献を探し出すため、これまでの3つの検索結果を「AND 検索」 にかけてみることにしました。

「検索履歴」のリンクをクリックしこれまでの検索、S1・S2・S3 にチェックを入れ、 「AND を使用して検索」をクリックします。

※注意:「AND を使用して検索」をクリックする前、検索窓に残っている検索履歴を削除してください。

| 新規模  | 索 出                  | 版物 CINAHLサブジェクトのヘディング 医学的根拠に                                                   | 基づくケアシート ク | イックレッスン その他・                                     | サインイン 📹 フォルダ ユーザー設定 言語・ ヘルプ 終了  |
|------|----------------------|--------------------------------------------------------------------------------|------------|--------------------------------------------------|---------------------------------|
| EBSC | Ohost                | 検索中·CINAHL Complete   <u>データペース選択</u><br>(MH "Stress, Occupational+")<br>AND - |            | ND を使用して検                                        | 京索」をクリックする前、検索履歴を               |
|      |                      | AND -                                                                          | 削除         | ましてくたさい。                                         |                                 |
|      |                      | 基本検索 詳細検索 検索履歴▼                                                                |            |                                                  |                                 |
| 検索履  | 電 <b>歴/ア</b><br>歴を印刷 | ラート<br>検索を読み込み アラートの読み込み クリ                                                    | ック         |                                                  |                                 |
| 23   | 「べて選択                | R遊択解除 ANDを使用して検索 OR ?                                                          |            |                                                  | 検索結果の更新                         |
| _    | 検索 ID                | # 検索用語                                                                         |            | 検索オプション                                          | アクション                           |
|      | S3                   | MH "Stress, Occupational+")                                                    |            | <b>拡張</b> - 同等のサブジェクトを適用<br>検索モード - 入力した語順どおりに検索 | 🚳 結果を表示 (27,700) 📝 詳細を表示: 🧭 編集  |
| 2    | S2                   | MH "Shiftwork")                                                                |            | <b>鉱張 - 同等のサブジェクトを適用</b><br>検索モード - 入力した語順どおりに検索 | 🚳 結果を表示(4.073) 🕼 詳細を表示: 🜌 編集    |
|      | S1                   | MH "Nurses+")                                                                  |            | <b>拡張 - 同等のサブジェクトを遮用</b><br>検索モード - 入力した語順どおりに検索 | 🚳 結果を表示 (237,376) 💷 詳細を表示: 🧭 編集 |

### 検索結果は 280 件でした。

| 新規検  | 索 出)       | 阪物 CINAHL サブジェクトのヘディング 医学的根拠に基づく       |                     | その他・                      | サインイン | <b>⊿</b> フォルダ | ユーザー設定     | 2:語 ·   |        | 終了    |
|------|------------|----------------------------------------|---------------------|---------------------------|-------|---------------|------------|---------|--------|-------|
|      |            | 検索中: CINAHL Complete   <u>データペース選択</u> |                     |                           |       |               |            |         | E      | EBSCO |
| EBSC | Dhost      | S1 AND S2 AND S3                       | フィールドの選択 (オプション)・   | 検索                        |       |               |            |         |        |       |
|      |            | AND -                                  | フィールドの選択 (オプション)・   | <u>297</u> 🖲              |       |               |            |         |        |       |
|      |            | AND -                                  | フィールドの選択 (オプション)・   | ÷ –                       |       |               |            |         |        |       |
|      |            | <u>基本検索 詳細検索 検索履歴</u> ★                |                     |                           |       |               |            |         |        |       |
| 検索履  | )歴/ア       | ラート                                    |                     |                           |       |               |            |         |        |       |
| 検索履行 | 「老印刷」      | 検索を読み込み アラートの読み込み 検索履歴/アラートの保存         |                     |                           |       | 28            | 80件        |         |        |       |
| ার   | べて選択       | び選択解除 AND を使用して検索 OR を使用して検索 検索        | 結果の削除               |                           |       |               |            | ð       | 検索結果の異 | 更新    |
|      |            |                                        | 快楽オプショ              | >                         | 793   | *             |            |         |        |       |
|      | 84         | ST AND S2 AND S3                       | 拡張 - 同等の<br>絵素モード - | サブジェクトを適用<br>入力した評価どおりに検索 | 回結    | 果を表示 (280)    | ■ 詳細を表示:   | ≥ 編集    |        |       |
|      | <b>S</b> 3 | MH "Stress, Occupational+")            | 拡張 - 同等の            | サブジェクトを適用                 | 🔍 結野  | 果を表示 (27,70   | 0) 🗊 詳細を表  | 汞: 🗹 編集 | E      |       |
|      |            |                                        | 検索モード -             | 入力した語順どおりに検索              |       |               |            |         |        |       |
|      | S2         | MH "Shiftwork")                        | <b>拡張</b> - 同等の     | サブジェクトを適用                 | @ 結5  | 裏を表示 (4,073)  | ) 🚺 詳細を表示  | : 🗹 編集  |        |       |
|      |            |                                        | 検索モード -             | 入力した語順どおりに検索              |       |               |            |         |        |       |
|      | S1         | MH "Nurses+")                          | <b>拡張 -</b> 同等の     | サブジェクトを運用                 | @ 結5  | 裏を表示 (237,3)  | 76) 👔 詳細を表 | 示: 🗹 編  | 集      |       |
|      |            |                                        | 検系モート・              | 入力した諸順とおりに検索              |       |               |            |         |        |       |

「検索結果絞り込み」メニューの中、「限定条件」の「詳細の表示」をクリックして頂きま すと、検索オプションが表示され検索結果をさらに具体的に絞り込むことが出来ます。

| 現在の検索<br>入力した語順どおりに<br>検索:<br>S1 AND S2 AND S3<br>拡張<br>同時のサブジェクトを 🛛<br>遠用                                                                                        | 1. Leaking and urgency: are you ignoring symptoms of urinary incontinence?: Demographic and occupational factors 🔊 🔄<br>increase the risk for nurses, but many are reluctant to seek help, experts say.<br>(ndudes abstract) Dean, Erin, Nursing Standard, 5/5/2021; 6/70. 4p. (Article - pictorial) ISSN: 0029-8570<br>Addressing patients' continence needs is an important aspect of many nursing roles, but a significant proportion in the profession are also likely to be struggling with ther own<br>hadder proteins<br>system |
|----------------------------------------------------------------------------------------------------|----------------------------------------------------------------------------------------------------|
| 限定条件         ●           全文         参考文就あり           参考文就あり         ジ禄あり           記給         終了           日:         日:           2000         出版時期         2020 | 2. Do Nurses Make More Nursing Errors Working 12 Hour Shifts Without Getting a 30-minute Uninterrupted Break?<br>Martin, Courtney, Iowa Nurse Reporter, Apr-Jun2021; 4(3): 67. 2p. (Article)<br>サプラエクト: Nurses Psychosocial Factors, Shiftwork, Workload, Health Care Errors<br>定期刊行行 🏂 pDF 全文                                                                                                    |
| 詳細を表示<br>ソースタイプ                                                                                                    | at nurses told us about lack of control over their shifts, 🔊 🖻 🔤                                                                                                    |
| □ 学術専門誌 (222)<br>□ 新誌 (22)                                                                                                    | reterry iner or invaries (1573) nere no asy in seek sent patients are more seen one Quater (25%) are unsatisfied with men work-line balance, according to a joint survey by Nursing<br>学術語<br>ジガジェクト: Shiftwork, Nursing Staff, Hospital Psychosocial Factors, Shift Workers Psychosocial Factors, Personnel Staffing and Scheduling, Work-Life Balance, Quality of Life                                                                                                    |

| 3    | 全文                                                  | 参考文献あり                                               |                                                                                                    |
|------|-----------------------------------------------------|------------------------------------------------------|----------------------------------------------------------------------------------------------------|
|      |                                                     |                                                      |                                                                                                    |
| 1    | 抄録あり                                                | 出版日                                                  |                                                                                                    |
|      |                                                     | Start month: 月 🗸 Start year:                         |                                                                                                    |
|      |                                                     | - End month:                                         | 「査読」された論文に限定するため、                                                                                                    |
|      |                                                     | 月 🗸 End year:                                        |                                                                                                    |
|      |                                                     |                                                      | 「査読」をクリックし、検索をしまっ                                                                                                    |
|      | 著者                                                  | 出版物                                                  |                                                                                                    |
| 1    |                                                     |                                                      |                                                                                                    |
| 1    | 英語                                                  | 査続                                                   |                                                                                                    |
|      |                                                     | Des CINALII, #UR/M                                   |                                                                                                    |
|      |                                                     |                                                      |                                                                                                    |
|      | <br>Pre-CINAHL のみ検索                                 | 」<br>MEDLINE レコードを除外                                 | サインイン 🛋 フォルダ ユーザー設定 言語・ ヘルプ 終了                                                                                                    |
|      |                                                     |                                                      | EB\$CO                                                                                                    |
|      | CE(生涯教育) モジュール                                      | 根拠に基づく実践                                             |                                                                                                    |
|      |                                                     |                                                      |                                                                                                    |
|      | AND +                                               | フィールドの選択 (オプション) *                                   |                                                                                                    |
|      | <u>基本検索</u> 詳細検索 検索理理 ▼                             |                                                      |                                                                                                    |
| 检索属  | 歴/アラート                                              |                                                      | 202 /仕                                                                                                    |
| 検索理歴 | を印刷 検索を読み込み アラートの読み込み 検索                            | 課題/アラートの保存                                           |                                                                                                    |
|      | て選択/選択解除 AND を使用して検索 OR を使                          | 用して検索 検索結果の削除                                        | 検索結束の更新                                                                                                    |
|      | COLUMN DARADH                                       | は高イジン。                                               |                                                                                                    |
|      | \$5 S1 AND \$2 AND \$3                              | <b>尾定 - </b> 査読<br>基礎 - 回答の                          | ○ 結果を表示 (222) 2 詳細を表示: 2 編集<br>サブジェクトを済用                                                                                                    |
| -    |                                                     | 横索モード・                                               | 入力した語順とおりに検索                                                                                                    |
| •    |                                                     |                                                      |                                                                                                    |
|      | S4 S1 AND 32 AND 33                                 | 総領 - 同時の<br>株式 - 同時の                                 | サブジェクトを適用 国 結果を表示 (280) (注) 詳細を表示: (2 編集<br>入力した項目どおりに検索                                                                                                    |
|      | S4 S1 AND S2 AND S3                                 | <b>越駅</b> - 四時の<br><b>検索モード</b> 、<br><b>越駅</b> - 同時の | サブジェクトを測用 副総要を表示 (260) (金 詳細を表示) (26 詳細を<br>入力した説明ごおりて検索<br>サブジェクトを測用 国経要を表示 (27,700) (金 詳細を表示) (26 編集                                                                                                    |
|      | S4 S1 AND S2 AND S3 S3 (MH "Stress, Occupational+") | 三 王 王 王 王 王 王 王 王 王 王 王 王 王 王 王 王 王 王 王              | ガジシュクトを測用         転転を表示(20)         値 詳細を表示(20)         値 詳細を表示(20)           入りした調用ことのに休用         転載電を表示(27,700)         値 詳細を表示(27,700)         値 詳細を表示(27,700)         値 詳細を表示(27,700)           入りした調用ことのに休用         転用を表示(27,700)         値 詳細を表示(27,700)         値 詳細を表示(27,700)         値 詳細を表示(27,700) |

「詳細の表示」をクリックすると表示されるオプション例

検索結果は 222 件でした。

使用データベース: CINAHL Complete 検索日: 2021 年 5 月

### シソーラス(統制語)とは?

データベース固有の「用語集(リスト)」です。いろいろな表現がある言葉 (=エントリーターム/検索語)を、一つの言葉(=シソーラス/統制語)に置きかえる 機能を担います。

| エントリーターム                                            | CINAHL Heading 上のシソーラス           |
|-----------------------------------------------------|----------------------------------|
| Cancer $(\mathfrak{H} \mathcal{K}) \longrightarrow$ | Neoplasms (悪性新生物)                |
| Tumor (腫瘍) →                                        | Neoplasms (悪性新生物)                |
| Bed Sore(床ずれ)→                                      | Pressure Ulcer (褥瘡)              |
| PTSD $\rightarrow$                                  | Stress Disorders, Post-Traumatic |
|                                                     | (心的外傷後ストレス障害                     |

#### EBSCO Information Services Japan 株式会社

**〒**164-0001 東京都中野区中野 2-19-2 中野第 I OS ビル 3 階 **Tel**: (03) 5342-0701 **Fax**: (03) 5342-0703 **E-mail**: jp-medical@ebsco.com